## **HEUREKA Update Anleitung**

- 1. Starten Sie HEUREKA
- 2. Klicken Sie unten rechts auf den Button "Support"
- 3. Klicken Sie auf "Nach Updates suchen"
- 4. Kommt hier eine Meldung das Sie schon die aktuellste Version besitzen, schließen Sie das Fenster wieder. Sie müssen dann nichts weiter unternehmen. Falls Sie eine Netzwerkinstallation von HEUREKA haben bitte an den anderen PCs das HEUREKA schließen.
- 5. "Update installieren" anklicken. Das Update wird nun automatisch installiert.
- 6. HEUREKA öffnet sich nun automatisch und ist auf dem aktuellen Stand.